## Bling

## Como configurar atualização automática de diversos produtos no Bling dos últimos produtos atualizados ?

01) Acesse o Painel de Controle

02) Após o login clique em Configuração >> Bling

Selecione Enable Bling Auto Products Update

Altere para true e clique no botão ATUALIZAR

- - - -

Selecione Bling Number of Auto Products Update

Configure a quantidade total de produtos a ser atualizado por vez, recomendado máximo de 100 para não sobrecarregar o seu servidor e do Bling

- - - -

Selecione Bling Last Days of Auto Products Update

Configure os dias dos últimos produtos atualizados

Exemplo: 5

Se refere aos produtos atualizados dos últimos 5 dias

- - - -

Acesse o Painel de Controle >> Catálogo >> Bling

Clique em Atualizar Automaticamente Diversos Produtos para processar as atualizações de diversos produtos de uma vez

Poderá configurar uma crontab para o link para que este processo seja automático

ID de solução único: #1642 Autor: : MFORMULA Última atualização: 2016-03-08 14:27